## **ROB314 – Session 1 - Exo 1**

## Chatter / Listener

## Configuration

You will use the package *roscpp\_tutorials* that should be already installed.

You will need to use 4 terminals. With *terminator*, it is easier: you can split it in 4 terminals.

In each terminals, before using ROS command, you have to launch the command :

> source /opt/ros/melodic/setup.bash

Or add this command at the end of the file ~/.bashrc

## In the terminal #1 – Starting a roscore

• Start a roscore with

#### roscore

• Take the time to look at what's on display.

## In the terminal #2 – Starting a talker node

- Run a talker demo node with
- rosrun roscpp\_tutorials talker
  - The node *talker* of the package *roscpp\_tutorials* is launched.
  - His work is to :
    - print « hello world » + a incremental number
    - send a message via a topic with the same information

## In the terminal #3 – Analyze talker node

• See the list of active nodes

#### > rosnode list

- We find the talker node in the list
- Show information about the *talker* node

#### > rosnode info /talker

• We see that the node /talker have a publication : the topic /chatter

## In the terminal #3 – Analyze chatter topic

• See information about the *chatter* topic

#### rostopic info /chatter

- We see the *publishers* of this topic: here the node /talker
- We see that the topic has no *subscriber*

• Check the type of the chatter topic

#### > rostopic type /chatter

- Here the type of *chatter* is *std\_msgs/String* (*std\_msgs* = *standard messages*)
- Show the message contents of the topic

#### > rostopic echo /chatter

• Analyze the frequency

> rostopic hz /chatter

## In the terminal #4 – Starting a listener node

• Run a *listener* demo node with

> rosrun roscpp\_tutorials listener

## In the terminal #3 – Analyze

• See the new *listener* node with

#### > rosnode list

- We have a new element, the node /listener
- Show the connection of the nodes over the *chatter* topic with

#### > rostopic info /chatter

- We see the *publishers* nodes of this topic: here the node */talker*
- We see the *subscribers nodes* of this topic: here the node /listener

## In the terminal #3 - rqt\_graph

• The tool *rqt\_graph* provides a visualization of the ROS computation graph. It is useful to understand what happens in our ROS project.

> rqt\_graph &

# In the terminal #3 – Publish my own message from Console

- Close the talker node in console nr. 2 with Ctrl + C
- Publish your own message with

> rostopic pub /chatter std\_msgs/String "data: 'ROB314'"

• Check the output of the listener in console nr. 4